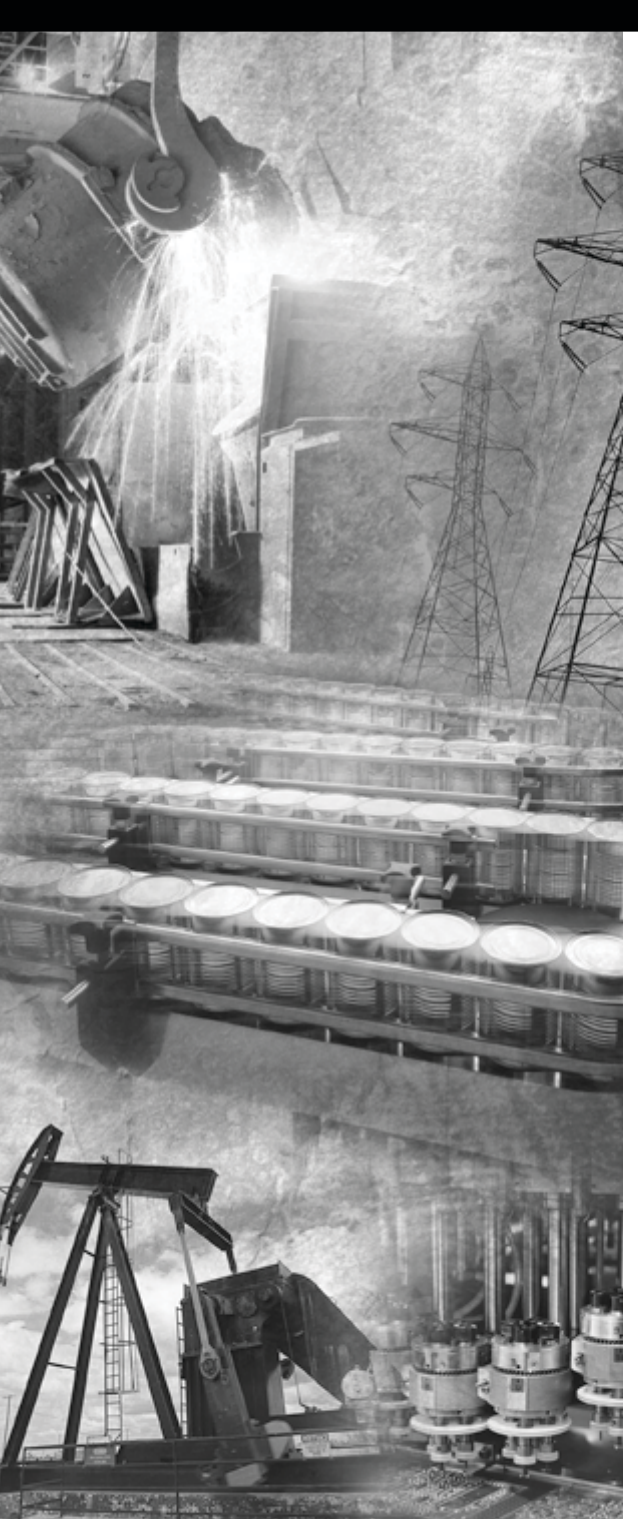

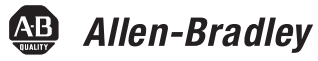

## ControlNet Universal PCI Scanner Card

1784-PKTCS

Installation Instructions

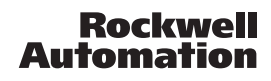

#### Important User Information

Solid state equipment has operational characteristics differing from those of electromechanical equipment. *Safety Guidelines for the Application, Installation and Maintenance of Solid State Controls* (Publication SGI-1.1 available from your local Rockwell Automation sales office or online at www.ab.com/manuals/gi) describes some important differences between solid state equipment and hard-wired electromechanical devices. Because of this difference, and also because of the wide variety of uses for solid state equipment, all persons responsible for applying this equipment must satisfy themselves that each intended application of this equipment is acceptable.

In no event will Rockwell Automation, Inc. be responsible or liable for indirect or consequential damages resulting from the use or application of this equipment.

The examples and diagrams in this manual are included solely for illustrative purposes. Because of the many variables and requirements associated with any particular installation, Rockwell Automation, Inc. cannot assume responsibility or liability for actual use based on the examples and diagrams.

No patent liability is assumed by Rockwell Automation, Inc. with respect to use of information, circuits, equipment, or software described in this manual.

Reproduction of the contents of this manual, in whole or in part, without written permission of Rockwell Automation, Inc., is prohibited.

Throughout this manual we use notes to make you aware of safety considerations.

| WARNING      | Identifies information about practices or circumstances that can cause an explosion in a hazardous environment, which may lead to personal injury or death, property damage, or economic loss.                                          |
|--------------|----------------------------------------------------------------------------------------------------|
| IMPORTANT    | Identifies information that is critical for successful application and understanding of the product.                                                                                                    |
| ATTENTION    | Identifies information about practices or circumstances that can lead to personal injury<br>or death, property damage, or economic loss. Attentions help you:<br>• identify a hazard<br>• avoid a hazard<br>• recognize the consequence |
| SHOCK HAZARD | Labels may be located on or inside the equipment to alert people that dangerous voltage may be present.                                                                                                    |
|              | Labels may be located on or inside the equipment to alert people that surfaces may be dangerous temperatures.                                                                                                    |

## **Environment and Enclosure**

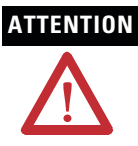

This equipment is intended for use in a Pollution Degree 2 industrial environment, in overvoltage Category II applications (as defined in IEC publication 60664-1), at altitudes up to 2000 meters without derating.

This equipment is considered Group 1, Class A industrial equipment according to IEC/CISPR Publication 11. Without appropriate precautions, there may be potential difficulties ensuring electromagnetic compatibility in other environments due to conducted as well as radiated disturbance.

This equipment is supplied as "open type" equipment. It must be mounted within an enclosure that is suitably designed for those specific environmental conditions that will be present and appropriately designed to prevent personal injury resulting from accessibility to live parts. The interior of the enclosure must be accessible only by the use of a tool. Subsequent sections of this publication may contain additional information regarding specific enclosure type ratings that are required to comply with certain product safety certifications.

NOTE: See NEMA Standards publication 250 and IEC publication 60529, as applicable, for explanations of the degrees of protection provided by different types of enclosure. Also, see the appropriate sections in this publication, as well as the Allen-Bradley publication 1770-4.1 ("Industrial Automation Wiring and Grounding Guidelines"), for additional installation requirements pertaining to this equipment.

## **Preventing Electrostatic Discharge**

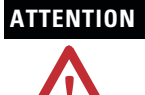

This equipment is sensitive to electrostatic discharge, which can cause internal damage and affect normal operation. Follow these guidelines when you handle this equipment:

- Touch a grounded object to discharge potential static.
- Wear an approved grounding wriststrap.
- · Do not touch connectors or pins on component boards.
- Do not touch circuit components inside the equipment.
- If available, use a static-safe workstation.
- · When not in use, store the equipment in appropriate static-safe packaging.

## Hazardous Location Approval

| The following information applies when<br>operating this equipment in hazardous<br>locations:                                                                                                    | Informations sur l'utilisation de cet équipement en<br>environnements dangereux:                                                                                                    |
|----------------------------------------------------------------------------------------------------|----------------------------------------------------------------------------------------------------|
| Products marked "CL I, DIV 2, GP A, B, C, D" are<br>suitable for use in Class I Division 2 Groups A, B, C, D,<br>Hazardous Locations and nonhazardous locations only.<br>Each product is supplied with markings on the rating<br>nameplate indicating the hazardous location<br>temperature code. When combining products within a<br>system, the most adverse temperature code (lowest<br>"T" number) may be used to help determine the<br>overall temperature code of the system. Combinations<br>of equipment in your system are subject to<br>investigation by the local Authority Having<br>Jurisdiction at the time of installation.                                                                             | Les produits marqués "CL I, DIV 2, GP A, B, C, D" ne<br>conviennent qu'à une utilisation en environnements de<br>Classe I Division 2 Groupes A, B, C, D dangereux et non<br>dangereux. Chaque produit est livré avec des marquages<br>sur sa plaque d'identification qui indiquent le code de<br>température pour les environnements dangereux.<br>Lorsque plusieurs produits sont combinés dans un<br>système, le code de température le plus défavorable<br>(code de température le plus faible) peut être utilisé pour<br>déterminer le code de température global du système.<br>Les combinaisons d'équipements dans le système sont<br>sujettes à inspection par les autorités locales qualifiées<br>au moment de l'installation.                                                                                                    |
| <ul> <li>EXPLOSION HAZARD</li> <li>Do not disconnect equipment<br/>unless power has been<br/>removed or the area is known<br/>to be nonhazardous.</li> <li>Do not disconnect<br/>connections to this<br/>equipment unless power has<br/>been removed or the area is<br/>known to be nonhazardous.<br/>Secure any external<br/>connections that mate to this<br/>equipment by using screws,<br/>sliding latches, threaded<br/>connectors, or other means<br/>provided with this product.</li> <li>Substitution of components<br/>may impair suitability for<br/>Class I, Division 2.</li> <li>If this product contains<br/>batteries, they must only be<br/>changed in an area known to<br/>be nonhazardous.</li> </ul> | AVERTISSEMENT<br>AVERTISSEMENT<br>AVERTI |

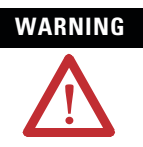

If you connect or disconnect the communications cable with power applied to this module or any device on the network, an electrical arc can occur. This could cause an explosion in hazardous location installations.

When used in a Class I, Division 2, hazardous location, this equipment must be mounted in a suitable enclosure with proper wiring method that complies with the governing electrical codes.

If you insert or remove the card while host power is on, an electrical arc can occur. This could cause an explosion in hazardous location installations.

Be sure that power is removed or the area is nonhazardous before proceeding.

Windows 2000, NT, and XP are trademarks of Microsoft Corporation.

RSLogix5000, RSNetWorx, RSLinx, and IOLinx are trademarks of Rockwell Automation.

# About the 1784-PKTCS Universal PCI Scanner Card

| For Information On This Topic                   | Refer To Page |
|-------------------------------------------------|---------------|
| About the 1784-PKTCS Universal PCI Scanner Card | 7             |
| Purpose of This Manual                          | 7             |
| Intended Audience                               | 7             |
| Terminology                                     | 8             |
| What Your Package Contains                      | 8             |
| For Further Reference                           | 8             |

## What Is a 1784-PKTCS Universal PCI Scanner Card?

The ControlNet 1784-PKTCS card is a Universal Peripheral Component Interconnect (PCI) open-bus interface card. The card enables PCI local bus compatible computers to communicate directly with other ControlNet products.

The 1784-PKTCS scanner card provides ControlNet I/O scanning as well as monitoring and configuration capabilities.

## **Purpose of This Manual**

Use this document to learn how to install and use the 1784-PKTCS scanner card.

## **Intended Audience**

Read this manual before you install or use the ControlNet PCI communication interface cards. You should be familiar with ControlNet technology when applying products such as those described in this publication.

## Terminology

| this term  | means                                                         |
|------------|---------------------------------------------------------------|
| ControlNet | networking standard maintained by ControlNet<br>International |
| PCI        | peripheral component interconnect                             |

## What Your Package Contains

With this package you should receive:

- one 1784-PKTCS card
- one IOLinx 1784-PKTCS driver CD-ROM
- ControlNet Universal PCI Scanner Card Installation Instructions, publication
   1784-IN042

## **For Further Reference**

Refer to these publications for more information on installing and using your 1784-PKTCS card:

| Publication<br>Number | Publication Title                                                        |
|-----------------------|--------------------------------------------------------------------------|
| CNET-UM001            | ControlNet Communication Modules in Logix5000 Control System User Manual |
| 1789-UM002            | SoftLogix5800 System User Manual                                         |
| CNET-IN002            | ControlNet Coax Media Planning and Installation Guide                    |
| 9230-IOLINXSDK        | IOLinx Software Development Kit                                          |

## **Chapter 1**

## Install IOLinx

| Uninstall the Previous Version of IOLinx | 1 | -1 |
|------------------------------------------|---|----|
| Install IOLinx                           | 1 | -2 |

## **Chapter 2**

## Install the 1784-PKTCS Card

| 2-1 |
|-----|
| 2-2 |
| 2-2 |
| 2-3 |
| 2-5 |
| 2-6 |
| 2-9 |
|     |

## **Chapter 3**

## Install the Driver in Windows XP

| Install the Driver in Windows XP for the First Time | 3 | -1 | L |
|-----------------------------------------------------|---|----|---|
| Update the Existing Driver in Windows XP            | 3 | -3 | 3 |

## Chapter 4 Install the Driver in Windows 2000

| Install the Driver in Windows 2000 for the First Time | 4-1 |
|-------------------------------------------------------|-----|
| Update the Existing Driver in Windows 2000            | 4-4 |

## Chapter 5 Once You Have Completed the Installation

| -                                                       |       |
|---------------------------------------------------------|-------|
| Register the EDS File                                   | . 5-1 |
| Configure the Card                                      | . 5-2 |
| Configure a Virtual Backplane Driver in RSLinx Software | . 5-3 |
| Configure the Scan List                                 | . 5-4 |
| Go On Line With RSNetWorx for ControlNet Software       | . 5-4 |
| When You Use RSNetWorx for ControlNet Software          | . 5-5 |
|                                                         |       |

## Chapter 6

## **Use IOView to Verify the Configuration**

| Before You Begin              | 6-11 |
|-------------------------------|------|
| Start IOView                  | 6-12 |
| Create a View                 | 6-12 |
| Read Inputs and Write Outputs | 6-14 |
| Change the Read/Write Period  | 6-14 |
| Change Output Data            | 6-14 |
| Change the View State         | 6-16 |
| Delete a View                 | 6-16 |

## Chapter 7

## **Interpret Status Indicators**

## **Appendix A**

**Specifications** 

## Index

## Install IOLinx

| For Information On This Topic            | Refer To Page |
|------------------------------------------|---------------|
| Uninstall the Previous Version of IOLinx | 1-1           |
| Install IOLinxInstall IOLinx             | 1-2           |

#### IMPORTANT

Do not install the 1784-PKTCS ControlNet Universal PCI scanner card in the same PC as a 1784-KTCS ControlNet ISA-bus scanner card. Before installing the 1784-PKTCS card, remove all the 1784-KTCS cards and uninstall the associated drivers.

## **Uninstall the Previous Version of IOLinx**

#### IMPORTANT

Before you update the new driver and IOLinx, you must uninstall any earlier versions of IOLinx. If you do not currently have IOLinx installed, go to the Install IOLinx procedure on page 1-2.

1. Shut down all applications that use the IOLinx ControlNet Driver, including RSLinx and SoftLogix.

| in this operating system: | select:                                                                                                    |
|---------------------------|----------------------------------------------------------------------------------------------------|
| Windows 2000              | Start $\Rightarrow$ Settings $\Rightarrow$ Control Panel, then double-click the Add/Remove Programs icon                                                              |
| Windows XP                | Start $\Rightarrow$ Control Panel $\Rightarrow$ Add or Remove Programs, or<br>Start $\Rightarrow$ Control Panel, then double-click the Add or Remove<br>Programs icon |

- 2. Click on IOLinx for ControlNet to remove it.
- 3. Select Remove.

TIP

4. Select Yes to uninstall IOLinx.

If you are prompted to remove unused shared files, select No to All.

5. Reboot the computer.

## **Install IOLinx**

**IMPORTANT** We recommend that you exit all Windows programs before running this Setup program.

- **TIP** The CD-ROM supports Windows Autorun. If you have Autorun configured, once the CD is inserted into the CD-ROM drive, the installation will automatically start at the first setup screen.
- Insert the CD in the computer's CD-ROM drive or access the compressed file you downloaded and saved to a temporary directory.
- If you are installing from CD-ROM and Autorun is enabled for your CD-ROM drive, go to step 5 on page 1-3.
- 3. Select Start  $\Rightarrow$  Run.

**4.** At the Run pop-up window, type **x**:\**setup** where **x** is the drive where the installation files are stored. You see the ControlNet Universal PCI Scanner Card screen.

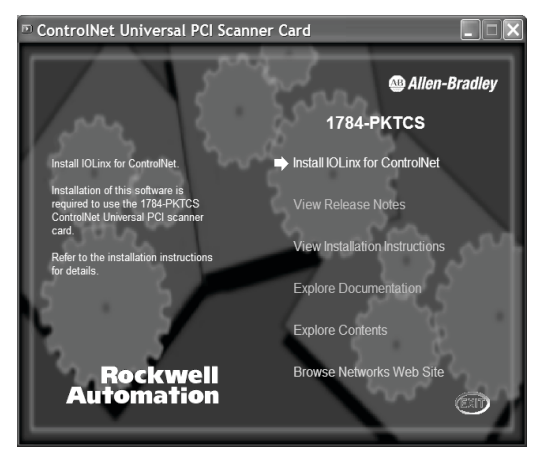

- 5. Select Install IOLinx for ControlNet.
- **6.** If the Microsoft .NET Framework is already installed on your computer, go to step 10.

If the Microsoft .NET Framework is not installed on your PC, you will be prompted to install it.

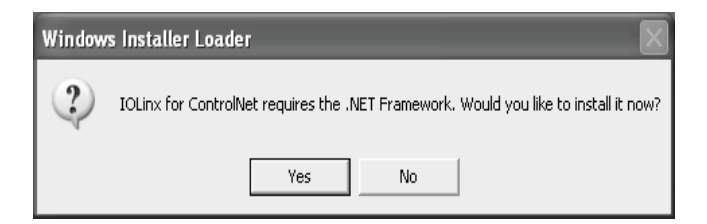

- 7. Click Yes to install the Microsoft .NET Framework.
- 8. Follow the on-screen instructions to install the software.
- 9. When you have finished installing the.NET Framework, return to step 5.

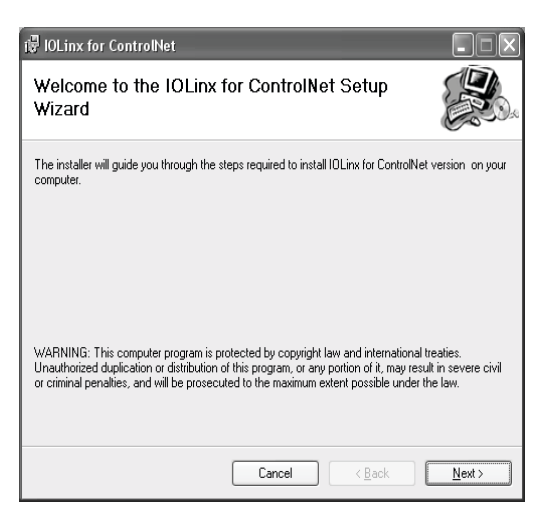

#### 10. Click Next.

| 🕼 IOLinx for ControlNet                                                                                      |
|----------------------------------------------------------------------------------------------------|
| Select Installation Folder                                                                                   |
| The installer will install IOLinx for ControlNet to the following folder.                                    |
| To install in this folder, click "Next". To install to a different folder, enter it below or click "Browse". |
| Eolder:<br>C:\Program Files\Rockwell Software\IOLinx\ Browse                                                 |
| Disk Cost                                                                                                    |
| Install IOLinx for ControlNet for yourself, or for anyone who uses this computer:                            |
| ⊖ <u></u><br>⊖ Just <u>m</u> e                                                                               |
| Cancel < <u>R</u> ack <u>N</u> ext >                                                                         |

- **11.** Use the default path to the folder. Select the **Everyone** or **Just me** radio button, depending on your application.
- 12. Click Next. You see the Confirm Installation screen.

- 13. Click Next to install IOLinx.
- 14. After the installation is complete, you see the Installation Complete screen. Click **Close**.

## Notes:

## Install the 1784-PKTCS Card

| For Information On This Topic                       | Refer To Page |
|-----------------------------------------------------|---------------|
| Before You Begin                                    | 2-1           |
| Access the Computer's PCI Local Bus Expansion Slots | 2-2           |
| Insert the Card into the Computer                   | 2-2           |
| Connect to the Network                              | 2-3           |
| Connect the Card Directly to the ControlNet Network | 2-5           |
| Connect to a Device on the ControlNet Network       | 2-6           |

## **Before You Begin**

To install the card, you need to:

- access the computer's expansion slots
- insert the card into the computer

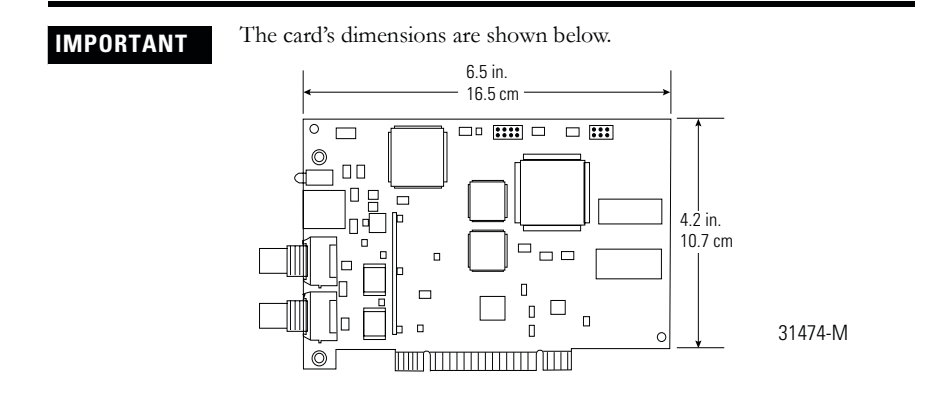

## Access the Computer's PCI Local Bus Expansion Slots

To install the card, you must access the computer's PCI local bus expansion slots. Follow these general steps, or refer to your computer's user guide for further instructions:

- 1. Shut down the host computer.
- 2. Remove the computer's cover.
- 3. Select a vacant PCI local bus expansion slot.
- 4. Loosen the screw (if present) on the back (rear bracket) of the computer.
- 5. Remove the slot's expansion cover.

## Insert the Card into the Computer

#### WARNING

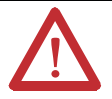

When used in a Class I, Division 2, hazardous location, this equipment must be mounted in a suitable enclosure with proper wiring method that complies with the governing electrical codes.

If you insert or remove the card while host power is on, an electrical arc can occur. This could cause an explosion in hazardous location installations.

Be sure that power is removed or the area is nonhazardous before proceeding.

To insert the card inside the computer:

- 1. Handle the card so that you prevent electrostatic discharge. Refer to the Preface of this manual for more information.
- Insert the card into the edge connector and tighten the expansion slot screw (if present).
- 3. Replace the computer's cover.

| If the computer: | then:                                                                                                    |
|------------------|----------------------------------------------------------------------------------------------------|
| powers up        | go on to the next section, Connect to the Network , on page 2-3                                                                                                    |
| hangs up         | either the card is not seated correctly in the PCI slot or you have a memory or I/O conflict. You should:                                                                                  |
|                  | <ul> <li>remove and reinsert the card into the same PCI slot and<br/>try again</li> </ul>                                                                                                  |
|                  | <ul> <li>remove and reinsert the card into a different PCI slot and<br/>try again</li> </ul>                                                                                               |
|                  | remove all other non-essential cards and try again                                                                                                    |
|                  | If you continue to experience difficulty, contact your local<br>Rockwell Automation sales representative or distributor, or call<br>Rockwell Automation Technical Support at 440.646.5800. |

4. Turn on the computer to be certain that it comes up correctly.

## **Connect to the Network**

#### WARNING

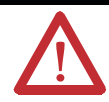

If you connect or disconnect the ControlNet cable with power applied to this module or any device on the network, an electrical arc can occur. This could cause an explosion in hazardous location installations.

After you have installed the card, you can connect it:

- directly to a ControlNet network, which requires a tap (page 2-5)
- to a device already connected to the ControlNet network (page 2-6)

See Figure 2.1 on page 2-4 for the connectors and indicators.

#### Figure 2.1 1784-PKTCS card

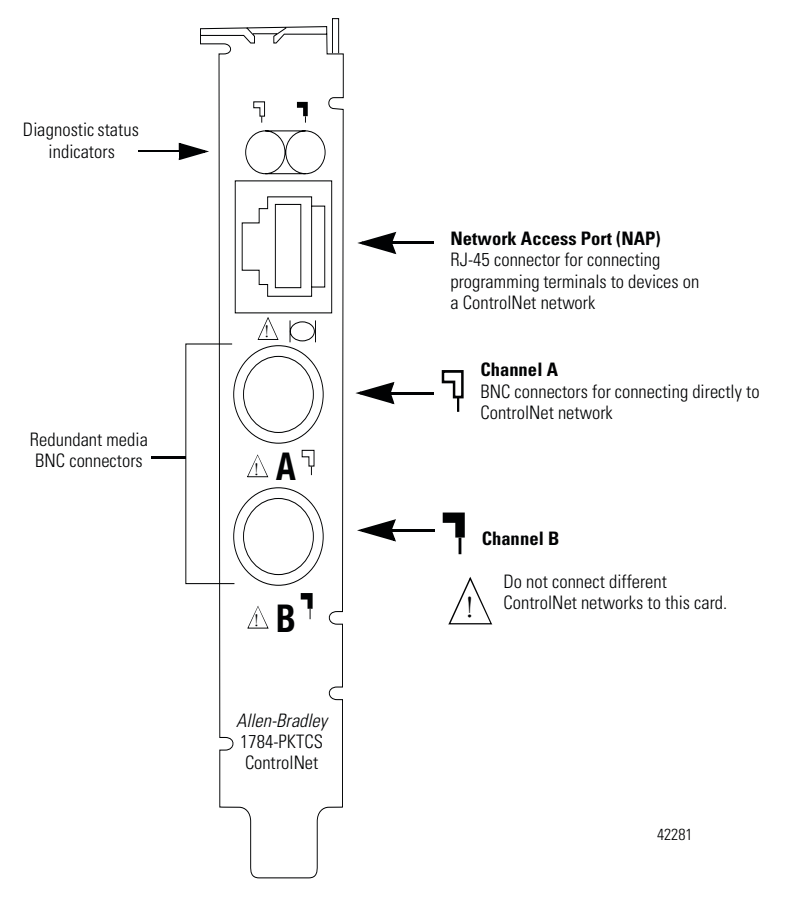

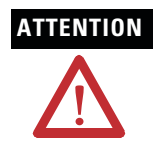

Do not connect different ControlNet networks to this card. If you attempt to connect a second network to this card, your communication system will operate erratically.

## **Connect the Card Directly to the ControlNet Network**

To connect the card directly to a ControlNet network as shown in Figure 2.2, follow the instructions in these publications:

- ControlNet Coax Tap Installation Instructions, publication 1786-IN007
- ControlNet Coax Media Planning and Installation Manual, publication CNET-IN002

Figure 2.2 Connect the card directly to the ControlNet network

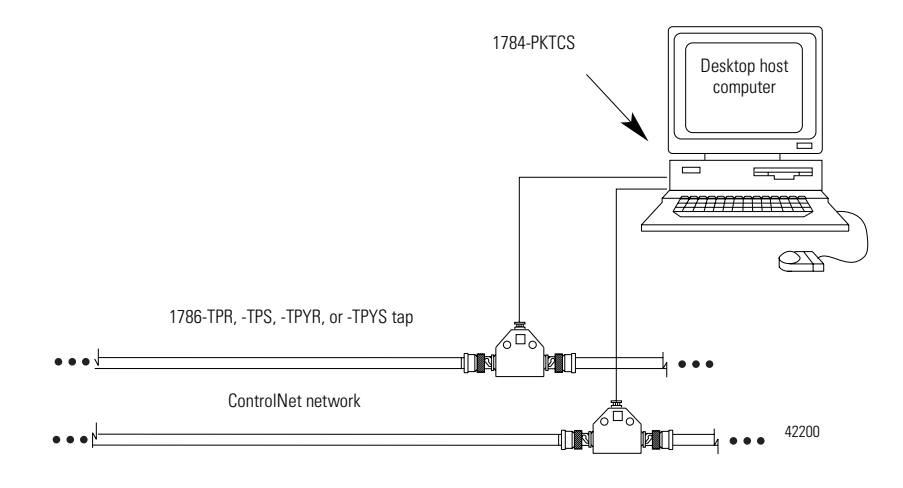

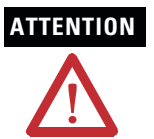

If you connect the product to a cable system that does not support redundant media, connect the tap dropline to the BNC connector labeled channel A. Channel B is left unconnected.

If the cable system is redundant, connect the product so that all devices on the network use the same cable for the same channel. That is, all channel A connectors connect to one cable; all channel B connectors connect to the other cable.

#### TIP

If you use a non-redundant cable system, all ControlNet devices must be on the same channel, channel A.

## **Connect to a Device on the ControlNet Network**

The 1786-CP cable (Figure 2.3) connects a host computer to another ControlNet device. It has two RJ-45 8-pin connectors.

#### Figure 2.3 1786-CP cable

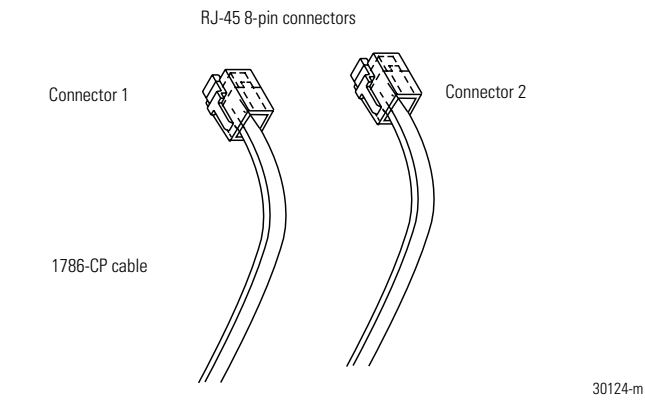

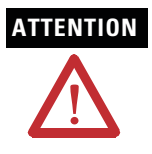

Use only the **1786-CP** cable when you connect a programming terminal to the network through the network access port (NAP). If you use a different cable, it could result in possible network failures or product damage.

See Table 2.1 and Table 2.2 for the wiring for the 1786-CP cable.

| Connector 1 |                 |                    |
|-------------|-----------------|--------------------|
| Wire Number | Signal Mnemonic | Signal Name        |
| 1           | ISO-GND         | Isolated Ground    |
| 2           | N.C.            | No Connection      |
| 3           | РТТХ-Н          | Transmit Data High |
| 4           | PTTX-L          | Transmit Data Low  |
| 5           | PTRX-L          | Receive Data Low   |
| 6           | PTRX-H          | Receive Data High  |
| 7           | N.C.            | No Connection      |
| 8           | ISO-GND         | Isolated Ground    |

#### Table 2.1 Wiring for 1786-CP connector cable

| Connector 2 |                 |                    |
|-------------|-----------------|--------------------|
| Wire Number | Signal Mnemonic | Signal Name        |
| 1           | ISO-GND         | Isolated Ground    |
| 2           | N.C.            | No Connection      |
| 3           | PTRX-H          | Receive Data High  |
| 4           | PTRX-L          | Receive Data Low   |
| 5           | PTTX-L          | Transmit Data Low  |
| 6           | PTTX-H          | Transmit Data High |
| 7           | N.C.            | No Connection      |
| 8           | ISO-GND         | Isolated Ground    |

When you use the RJ-45 connector, you can connect the card to a ControlNet network without a tap through the Network Access Port (or NAP) of a programmable controller, I/O adapter, or other ControlNet compliant devices (Figure 2.4 and Figure 2.5).

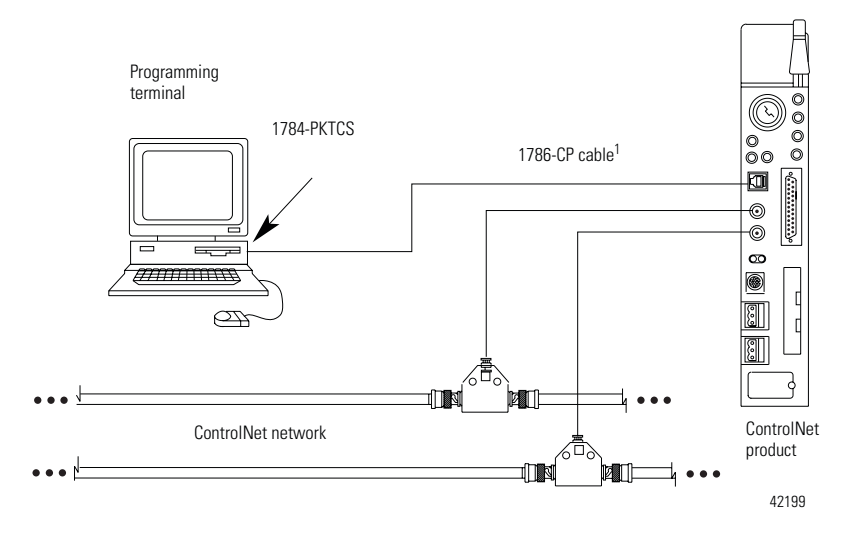

## Figure 2.4 Connect a programming terminal to a ControlNet network through another ControlNet device

1 The 1786-CP cable can be plugged into any ControlNet product's NAP to provide programming capability on the ControlNet network. When you connect a programming terminal through this cable, it is counted as a node and must have a unique address.

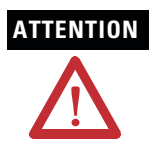

If the 1784-PKTCS card is using scheduled communication to control I/O, or produce or consume tags, do not use the 1786-CP cable to connect the card to the ControlNet network. Instead, connect the card directly to the ControlNet network as shown in Figure 2.2.

## Figure 2.5 Connect a portable host computer to the ControlNet network through the 1784-PKTCS card

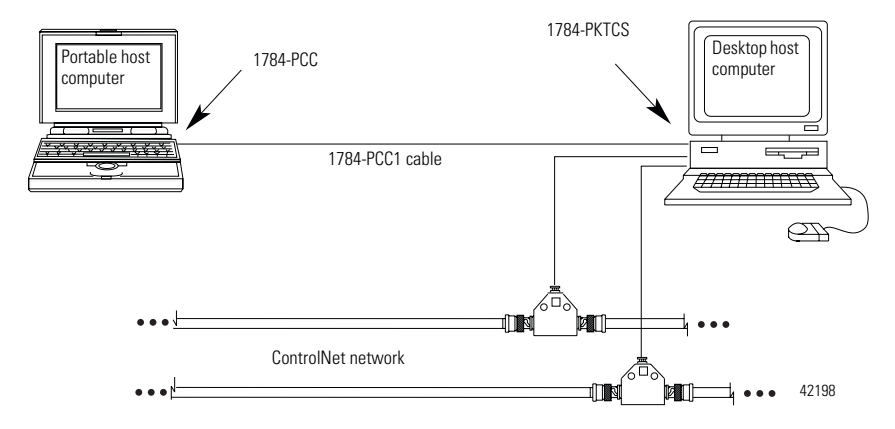

## What Is Next?

| In This Operating System | Do This                                  |  |
|--------------------------|------------------------------------------|--|
| Windows XP               | go on to Chapter 3 to install the driver |  |
| Windows 2000             | go on to Chapter 4 to install the driver |  |

## Notes:

## Install the Driver in Windows XP

| For Information On This Topic                       | Refer To Page |
|-----------------------------------------------------|---------------|
| Install the Driver in Windows XP for the First Time | 3-1           |
| Update the Existing Driver in Windows XP            | 3-3           |

#### IMPORTANT

Be sure that your 1784-PKTCS card is properly installed. Refer to Chapters 1 and 2 of this manual to install the card.

## Install the Driver in Windows XP for the First Time

#### IMPORTANT

Use this procedure if this is the first time that you are installing the 1784-PKTCS driver and IOLinx on this computer. Otherwise, use the Update the Existing Driver in Windows XP procedure on page 3-3 instead of this procedure.

1. When you boot up your computer for the first time after installing your 1784-PKTCS card, you see the Found New Hardware Wizard screen.

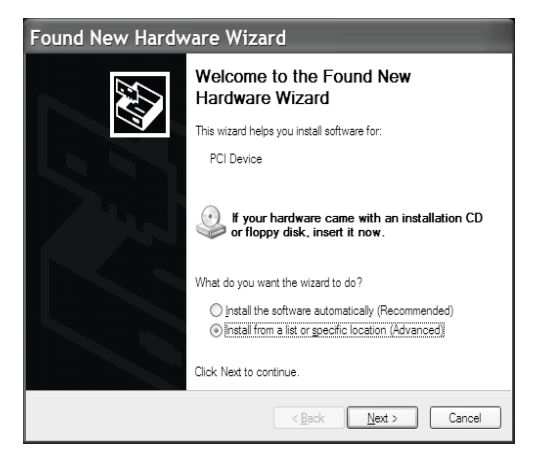

- 2. Select the Install from a list or specific location (Advanced) radio button.
- 3. Click Next.

| Found New Hardware Wizard                                                                                                    |  |
|----------------------------------------------------------------------------------------------------|--|
| Please choose your search and installation options.                                                                                                    |  |
| Search for the best driver in these locations.                                                                                                    |  |
| Use the check boxes below to limit or expand the default search, which includes local<br>paths and removable media. The best driver found will be installed.   |  |
| Search removable media (floppy, CD-ROM)                                                                                                    |  |
| ✓ Include this location in the search:                                                                                                    |  |
| Вјонке                                                                                                    |  |
| Don't search. I will choose the driver to install.                                                                                                    |  |
| Choose this option to select the device driver from a list. Windows does not guarantee that<br>the driver you choose will be the best match for your hardware. |  |
| < <u>B</u> ack <u>N</u> ext> Cancel                                                                                                    |  |

- 4. Click the Search for the best driver in these locations radio button.
- 5. Check the **Include this location in the search** checkbox and uncheck the remaining checkboxes.

- 6. In the Found New Hardware wizard, click Browse and browse to this location: x:\Program Files\Rockwell Software\IOLinx\IOLinx for ControlNet\Drivers where x:\ is the drive where IOLinx is installed.
- 7. Click **OK**.
- 8. Click Next.

**IMPORTANT** If prompted to overwrite existing files, click Yes.

- 9. Click Finish.
- 10. Shut down and re-start the PC.

The driver is now ready to use. Go on to Chapter 5.

### Update the Existing Driver in Windows XP

#### IMPORTANT

Use this procedure only if you have previously installed the 1784-PKTCS driver and IOLinx on this computer. If you have not previously installed the 1784-PKTCS driver and IOLinx on this computer, use the Install the Driver in Windows XP for the First Time procedure on page 3-1 instead of this procedure.

#### IMPORTANT

During the update procedure, communication through the card will be disrupted.

- 1. Select Start.
- 2. Right-click My Computer.

#### 3. Click Manage.

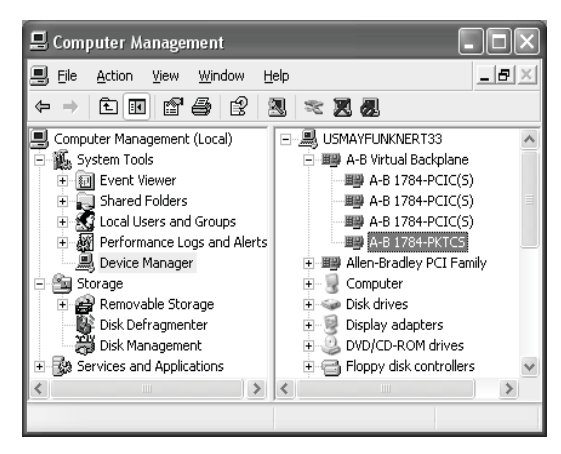

- 4. In the left window pane, click the + to the left of System Tools to open it.
- 5. Under System Tools, click Device Manager.
- 6. In the right window pane, click the + to the left of A-B Virtual Backplane to expand it.
- 7. Right-click A-B 1784-PKTCS.

TIP

If you see more than one A-B 1784-PKTCS entry, perform the update on only one of the entries.

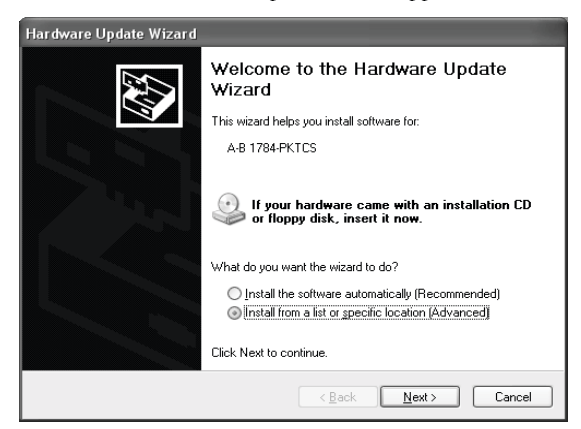

8. Click Update Driver. The Hardware Update Wizard appears.

- 9. Select the Install from a list or specific location (Advanced) radio button.
- 10. Click Next.

| ırdware Update Wizard                                                                                                    |                        |
|----------------------------------------------------------------------------------------------------|------------------------|
| Please choose your search and installation options.                                                                                    | E.                     |
| O Search for the best driver in these locations.                                                                                       |                        |
| Use the check boxes below to limit or expand the default search,<br>paths and removable media. The best driver found will be installed | which includes local   |
| Search removable media (floppy, CD-ROM)                                                                                                |                        |
| Include this location in the search:                                                                                                   |                        |
|                                                                                                    | Browse                 |
| Don't search. I will choose the driver to install.                                                                                     |                        |
| Choose this option to select the device driver from a list. Windows<br>the driver you choose will be the best match for your hardware. | does not guarantee tha |
|                                                                                                    |                        |
| ( <u>B</u> ack)                                                                                                    | t> Cancel              |

- 11. Click the Don't search. I will choose the driver to install radio button.
- 12. Click Next.
- 13. Click Have Disk.

14. Click Browse and browse to this location:

x:\Program Files\Rockwell Software\IOLinx\IOLinx for ControlNet\Drivers where x:\ is the drive where IOLinx is installed.

- 15. Click Open.
- 16. Click OK.
- 17. Click A-B 1784-PKTCS to highlight it.
- 18. Click Next.

**IMPORTANT** If prompted to overwrite existing files, click Yes.

- 19. Click Finish.
- 20. Shut down and re-start the PC.

The driver is now ready to use. Go on to Chapter 5.

## Install the Driver in Windows 2000

| For Information On This Topic                         | Refer To Page |
|-------------------------------------------------------|---------------|
| Install the Driver in Windows 2000 for the First Time | 4-1           |
| Update the Existing Driver in Windows 2000            | 4-4           |

#### IMPORTANT

Be sure that your 1784-PKTCS card is properly installed. Refer to Chapters 1 and 2 of this manual to install the card.

## Install the Driver in Windows 2000 for the First Time

#### IMPORTANT

Use this procedure if this is the first time that you are installing the 1784-PKTCS driver and IOLinx on this computer. Otherwise, use the Update the Existing Driver in Windows 2000 procedure on page 4-4 instead of this procedure.

1. When you boot up your computer for the first time after installing your 1784-PKTCS card, you see the Found New Hardware Wizard screen.

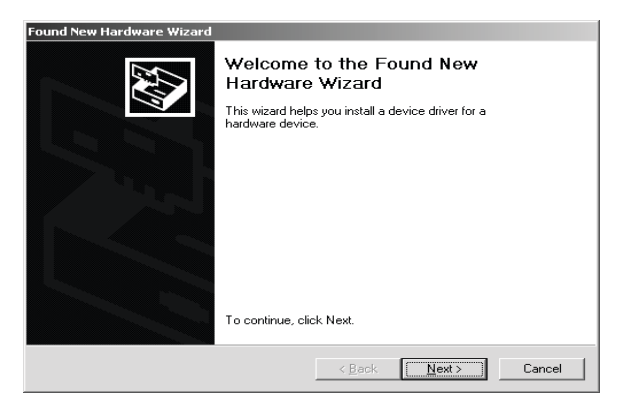

2. Click Next.

| Found New Hardware Wizard                                                                                                    |  |  |  |
|----------------------------------------------------------------------------------------------------|--|--|--|
| Install Hardware Device Drivers<br>A device driver is a software program that enables a hardware device to work with<br>an operating system.                                                    |  |  |  |
| This wizard will complete the installation for this device:                                                                                                    |  |  |  |
| A device driver is a software program that makes a hardware device work. Windows<br>needs driver files for your new device. To locate driver files and complete the<br>installation click Next. |  |  |  |
| What do you want the wizard to do?                                                                                                    |  |  |  |
| <ul> <li>Search for a suitable driver for my device (recommended)</li> </ul>                                                                                                    |  |  |  |
| Display a list of the known drivers for this device so that I can choose a specific driver                                                                                                    |  |  |  |
| < <u>B</u> ack <u>N</u> ext> Cancel                                                                                                    |  |  |  |

- 3. Click the Search for a suitable driver for my device (recommended) radio button.
- 4. Click Next.

| Found New Hardware Wizard                                                                                                    |
|----------------------------------------------------------------------------------------------------|
| Locate Driver Files<br>Where do you want Windows to search for driver files?                                                                                                    |
| Search for driver files for the following hardware device:                                                                                                    |
| BP™<br>The wizard searches for suitable drivers in its driver database on your computer and in<br>any of the following optional search locations that you specify.<br>To start the search, click Next. If you are searching on a floppy disk or CD-ROM drive, |
| Insert the floppy disk or UD before clicking Next. Optional search locations: Floppy disk drives CD-ROM drives                                                                                                    |
|                                                                                                    |
| < <u>B</u> ack <u>N</u> ext > Cancel                                                                                                    |

- 5. Check the **Specify a location** checkbox and uncheck the remaining checkboxes.
- 6. Click Next.

.

7. In the Found New hardware wizard, click Browse and browse to this location:

x:\Program Files\Rockwell Software\IOLinx\IOLinx for ControlNet\Drivers\abpktcs.inf

where x:\ is the drive where IOLinx is installed.

- 8. Click Open.
- 9. Click OK.
- 10. Click Next to install the new driver.

**IMPORTANT** If prompted to overwrite existing files, click Yes.

- 11. Click Finish to close the Found New Hardware Wizard.
- 12. Shut down and re-start the PC.

The driver is now ready to use. Go on to Chapter 5.

### Update the Existing Driver in Windows 2000

#### IMPORTANT

Use this procedure only if you have previously installed the 1784-PKTCS driver and IOLinx on this computer. If you have not previously installed the 1784-PKTCS driver and IOLinx on this computer, use the Install the Driver in Windows 2000 for the First Time procedure on page 4-1 instead of this procedure.

#### IMPORTANT

During the update procedure, communication through the card will be disrupted.

- 1. Right-click My Computer.
- 2. Click Manage.

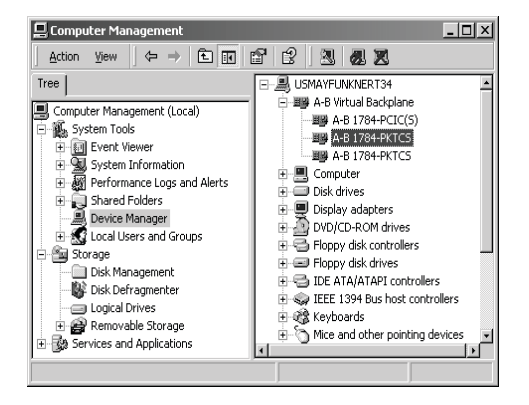

- 3. In the left window pane, click the + to the left of System Tools to open it.
- 4. Under System Tools, click Device Manager
- 5. In the right window pane, click the + to the left of A-B Virtual Backplane to expand it.
- 6. Right-click A-B 1784-PKTCS.

TIP

If you see more than one A-B 1784-PKTCS entry, perform the update on only one of the entries.

7. Click Properties.

8. Click the **Driver** tab.

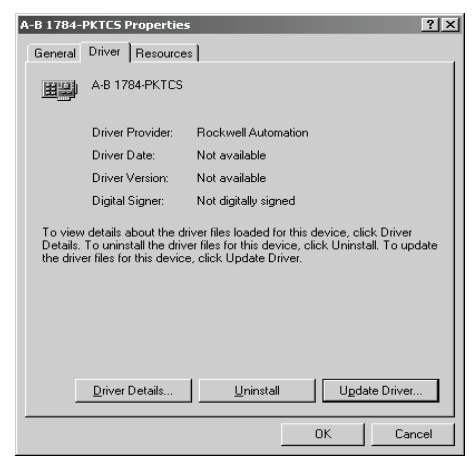

- 9. Click Update Driver. The Upgrade Device Driver Wizard appears.
- 10. Click Next.

| Upgrade Device Driver Wizard                                                                                                    |  |  |  |
|----------------------------------------------------------------------------------------------------|--|--|--|
| Install Hardware Device Drivers<br>A device driver is a software program that enables a hardware device to work with<br>an operating system. |  |  |  |
| This wizard upgrades drivers for the following hardware device:                                                                              |  |  |  |
| 4-8 1784 PKTCS                                                                                                    |  |  |  |
| Upgrading to a newer version of a device driver may add functionality to or improve the<br>performance of this device.                       |  |  |  |
| What do you want the wizard to do?                                                                                                    |  |  |  |
| O Search for a suitable driver for my device (recommended)                                                                                   |  |  |  |
| $\sigma$ Display a list of the known drivers for this device so that I can choose a specific driver                                          |  |  |  |
|                                                                                                    |  |  |  |
| < Back Next > Cancel                                                                                                    |  |  |  |

- 11. Click the **Display a list of the known drivers for this device so I can choose a specific driver** radio button.
- 12. Click Next.

| Upgrade Device Driver Wizard                                                        |                                              |                                  |                   |
|-------------------------------------------------------------------------------------|----------------------------------------------|----------------------------------|-------------------|
| Select a Device Driver<br>Which driver do you want to install for this d            | evice?                                       |                                  |                   |
| Select the manufacturer and model of you have a disk that contains the driver you w | ur hardware device<br>want to install, click | e and then click<br>. Have Disk. | Next. If you      |
| Models:<br>A-B 1784-PKTCS                                                           |                                              |                                  |                   |
| Show <u>compatible</u> hardware Show <u>all</u> hardware of this device class       |                                              |                                  | <u>t</u> ave Disk |
|                                                                                     | < <u>B</u> ack                               | <u>N</u> ext >                   | Cancel            |

#### 13. Click Have Disk.

14. Click Browse and browse to this location:

x:\Program Files\Rockwell Software\IOLinx\IOLinx for ControlNet\Drivers\abpktcs.inf

where x:\ is the drive where IOLinx is installed.

#### 15. Click Open.

16. Click OK.

| Upgrade                      | Device Driver Wizard                                                                                                    |
|------------------------------|----------------------------------------------------------------------------------------------------|
| Sele<br>V                    | ct a Device Driver<br>Vhich driver do you want to install for this device?                                                                                       |
|                              | Select the manufacturer and model of your hardware device and then click Next. If you have a disk that contains the driver you want to install, click Have Disk. |
| Models:<br>A-B 17<br>A-B Vir | 84.FK/(CS)<br>tual Backplane                                                                                                    |
|                              | Have Disk                                                                                                    |
|                              | < <u>B</u> ack <u>N</u> ext> Cancel                                                                                                    |

- 17. Click A-B 1784-PKTCS to highlight it.
- 18. Click Next.
- 19. Click Next to install the new driver.

### **IMPORTANT** If prompted to overwrite existing files, click **Yes**.

- 20. Click Finish.
- 21. Close the A-B 1784-PKTCS Properties screen.
- 22. Close the Device Manager screen.
- 23. Shut down and re-start the PC.

The driver is now ready to use. Go on to Chapter 5.

## **Once You Have Completed the Installation**

Once you have installed the card and drivers, you can do the following:

| For Information On This Topic                           | Refer To Page |
|---------------------------------------------------------|---------------|
| Register the EDS File                                   | 5-1           |
| Configure the Card                                      | 5-2           |
| Configure a Virtual Backplane Driver in RSLinx Software | 5-3           |
| Configure the Scan List                                 | 5-4           |
| Go On Line With RSNetWorx for ControlNet Software       | 5-4           |

## **Register the EDS File**

- 1. To obtain the EDS file, do one of the following:
  - on the 1784-PKTCS Driver CD supplied with your card, browse to:

\EDS Files\0001000C00700400.eds

- download from http://www.ab.com/networks/eds/0001000C00700400.eds
- 2. Use the EDS wizard in either RSLinx or RSNetWorx for ControlNet software to register the EDS file for the 1784-PKTCS card
  - In Windows, select Start ⇒Programs ⇒Rockwell Software ⇒RSLinx Tools ⇒EDS Hardware Installation Tool.
  - In RSNetWorx for ControlNet, select **Tools** ⇒**EDS Wizard**.

## **Configure the Card**

Use the IOLinx configuration application to set the card's ControlNet node address, IOLinx port number, and virtual backplane slot.

 If the IOlinx gears do not appear in the system tray, start the IOLinx configuration application by selecting Start ⇒Programs ⇒Rockwell Software ⇒IOLinx for ControlNet ⇒IOLinx for ControlNet.

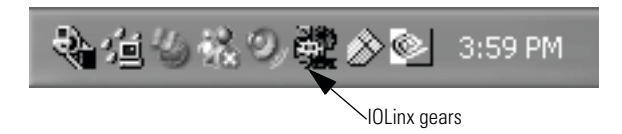

- **2.** Open the IOLinx configuration application by double-clicking the IOLinx gears in the system tray.
- 3. Double-click the row corresponding to the scanner card you want to configure.

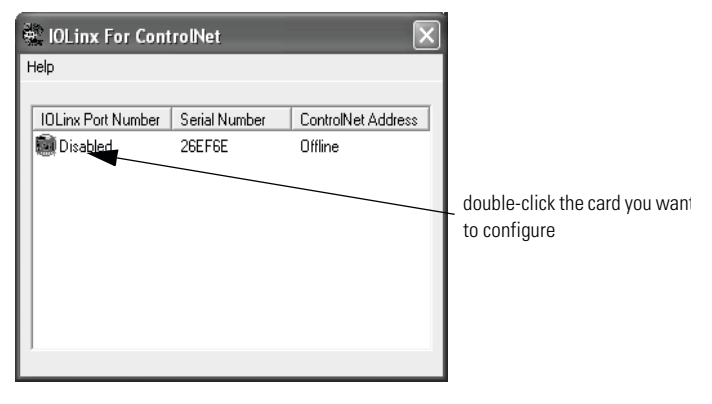

TIP

The IOLinx configuration application shows all of the installed cards. Be certain to select the correct card. 4. You see the Port Configuration screen.

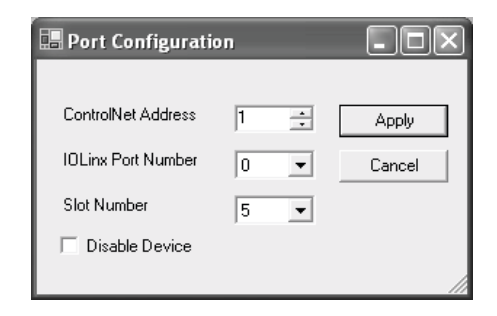

| In This Field      | Do This                                                                                                    |
|--------------------|----------------------------------------------------------------------------------------------------|
| ControlNet Address | select an unused ControlNet address from the pull-down menu                                                                                         |
| IOLinx Port Number | select an unused IOLinx port number from the pull-down menu                                                                                         |
| Slot Number        | select an unused virtual backplane slot address from the pull-down menu (note that this is not the physical PCI slot in which the card is inserted) |
| Disable Device     | uncheck the checkbox                                                                                                    |

5. Close the IOLinx configuration application.

## **Configure a Virtual Backplane Driver in RSLinx Software**

- 1. Open RSLinx software.
- 2. Select Communications ⇒Configure Drivers...
- On the Configure Drivers menu, select Virtual Backplane (SoftLogix 58xx)' from the Available Driver Types menu.
- 4. Click on Add New.
- 5. Enter a name for the driver and click on **OK**.
- 6. Click on Close.

The Virtual Backplane driver is now available to use.

## **Configure the Scan List**

Use RSNetWorx for ControlNet to configure the scan list for the 1784-PKTCS card. Refer to publication CNET-UM001, ControlNet Modules in Logix5000 Control Systems User Manual, for details.

## Go On Line With RSNetWorx for ControlNet Software

When going on line with RSNetWorx for ControlNet software via the 1784-PKTCS card:

- 1. Double-click on the + sign to the left of the Virtual Chassis.
- 2. Double-click on the + sign to the left of the 1784-PKTCS card to expand it.
- 3. Click on Port A, ControlNet.

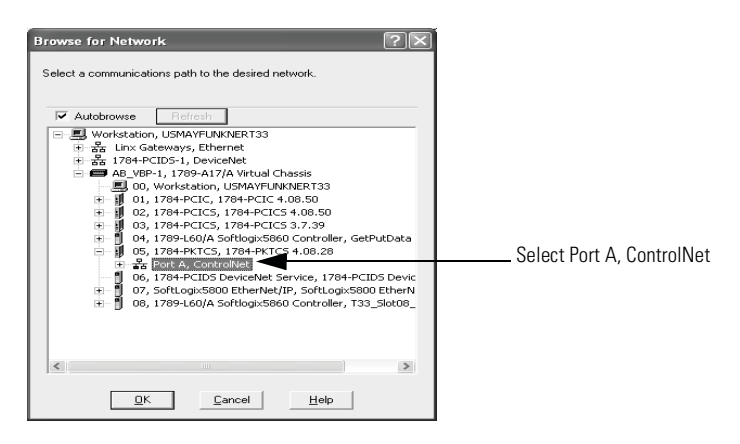

### When You Use RSNetWorx for ControlNet Software

Keep the following in mind when you use RSNetWorx for ControlNet software.

#### 1784-PKTCS Card Will Not Establish Connections Until Output Data is Initialized

The 1784-PKTCS card will not establish new or modified connections that require data to be produced by the 1784-PKTCS card until the controlling application has initialized the output data.

Examples of controlling applications include:

- RSView applications
- IOView test application
- Custom IOLinx applications

| For Information On This Topic       | Refer To                                                                           |
|-------------------------------------|------------------------------------------------------------------------------------|
| Using The IOView Test Application   | Chapter 6 of this manual                                                           |
| Creating Custom IOLinx Applications | the IOLinx Software Development Kit (catalog<br>number 9230-IOLINXSDK) online help |

Examples of connection types that require output data from a controlling application include:

- Exclusive Owner connections to I/O racks
- Exclusive Owner connections to I/O modules
- Send Data connections

Examples of connection types that do **not** require output data from a controlling application include:

- Input Only connections to I/O racks
- Input Only connections to I/O modules
- Listen Only connections to I/O racks
- Listen Only connections to I/O modules
- Receive Data From connections

| If The Controlling Application Has Not<br>Provided Output Data For A(n) | RSNetWorx for ControlNet Displays This Error<br>Message On The Connection Status Tab Of The Scan<br>List Configuration Screen |
|-------------------------------------------------------------------------|----------------------------------------------------------------------------------------------------|
| Exclusive Owner connection                                              | No Originator Application Data Available                                                                                      |
| Send Data connection                                                    | No Target Application Data Available                                                                                          |

RSNetWorx for ControlNet 6.00.00 or later is required to display these error messages. If RSNetWorx for ControlNet 5.11.00 is used, "Unknown Error" will be displayed on the Connection Status tab of the scan list configuration screen.

#### Resolve the Errors

Follow this procedure to resolve error conditions on the PC containing the 1784-PKTCS card reporting the error:

- 1. Start the controlling application.
- 2. Verify that the size of the output data provided by the controlling application is as large as the output data configured in the scan list of the 1784-PKTCS card.
- 3. Verify that the controlling application has written the output data at least once.

## Shut Down the Controlling Application Before You Download a Configuration to the Network or Modify the Scan List

You cannot modify or delete scan list entries of the 1784-PKTCS card that correspond to connections being controlled by your application.

• If you attempt to download a configuration to your network and connections are being controlled by your application, RSNetWorx for ControlNet displays the following screen:

| Download - Connection(s) locked                                                                                                    |
|----------------------------------------------------------------------------------------------------|
| The download cannot be completed because connections in the device at address 01 are locked.                                                                                                    |
| If you want to:                                                                                                    |
| <ul> <li>attempt the download again, locate this device on your network, stop the application(s) using<br/>the connection(s), and click Retry.</li> <li>skip the download to this device, click Skip.</li> </ul>    |
| NOTE: If you skip the download to this device, keep the following in mind:                                                                                                    |
| <ul> <li>The online network may no longer be synchronized. If you cycle power to the skipped scanner,<br/>a scanner signature mismatch may occur and that scanner's connections will not be established.</li> </ul> |
| <ul> <li>The maximum scheduled network bandwidth may be exceeded because any connections from the<br/>skipped scanner have not been removed from the schedule that was downloaded to the network.</li> </ul>        |
| To correct these conditions, perform a minimum download operation when this scanner's mode can be<br>changed to Program Mode.                                                                                       |
|                                                                                                    |
| Retry Skip                                                                                                    |

If you see this screen, you should:

- Shut down the application that is controlling the connections.
- Use RSNetWorx to download the configuration to your network.

• If you modify or delete connections that are being controlled by your application, RSNetWorx for ControlNet displays the following screen when you attempt to save your changes:

| Scanlist Configur                                | ation Tool                                                                   | ×                                                      |
|--------------------------------------------------|------------------------------------------------------------------------------|--------------------------------------------------------|
| One or more of the con<br>To save again, shutdow | nections being modified or deleted (<br>n the application(s) using these con | in the device at address 01) is in use.<br>nection(s). |
|                                                  | OK Help                                                                      |                                                        |

If you see this screen, you should:

- Shut down the application that is controlling the connections.
- Save your changes in RSNetWorx.

#### Resource Calculations In RSNetWorx for ControlNet Software

RSNetWorx for ControlNet software calculates the 1784-PKTCS resources your configuration requires. These calculations are performed whether you are on line or off line with RSNetWorx. The 1784-PKTCS card can handle a particular configuration provided that:

- the number of scan list entries in the card is not more than 127
- the I/O Data File usage of the card is not more than 8192 16-bit words
- the Peak Scheduled usage of the card is not more than 100%,
- the CPU usage of the card is less than 100%
- the Consume and Produce usage of the card is not more than 100%

Follow these steps to see the resources required for your configuration:

- 1. On the RSNetWorx for ControlNet main window, right-click the 1784-PKTCS card.
- 2. Select Scanlist Configuration.
- **3.** Select the Node Memory Usage tab to see the number of scan list entries used and the Data File usage.

| YI A                               | ddress 11, 1                           | 784-PKT             | CS - Scanlist Config            | gur 💶 🗆           | ×  |
|------------------------------------|----------------------------------------|---------------------|---------------------------------|-------------------|----|
| <u>F</u> ile                       | <u>E</u> dit <u>V</u> iew <u>N</u> etv | vork <u>D</u> evice | <u>C</u> onnection <u>H</u> elp | 8                 | 1  |
|                                    |                                        |                     |                                 |                   |    |
| ×                                  | Edits Enabled                          | Current             |                                 | Current           |    |
| age                                | Entries Used:                          | 37 of 127           | Data Input File Usage:          | 0.42%             |    |
| Š                                  |                                        |                     | Data Output File Usage:         | 11.71%            |    |
| nrce                               |                                        |                     | Total Data File Usage:          | 12.14%            |    |
| 2 A Node Memory Usage Node Network |                                        |                     |                                 |                   |    |
| For He                             | elp, press F1                          |                     | Offline Mo                      | onitor 1784-PKTCS | // |

4. Select the Node Network Usage tab to see the Peak Scheduled usage.

| 11 Ad          | dress 11, 1784-                                    | PKTCS - Scanlist                      | t Configur.     | 🗆 🗙        |
|----------------|----------------------------------------------------|---------------------------------------|-----------------|------------|
| <u>F</u> ile I | <u>E</u> dit <u>V</u> iew <u>N</u> etwork <u>D</u> | evice <u>C</u> onnection <u>H</u> elp |                 | <u>a a</u> |
|                | X • • • • • • • • • •                              | , 동 초 格 🕅                             |                 |            |
| × F            | Edits Enabled                                      | Current                               |                 |            |
| sage           | Average Scheduled Usage:                           | 16.40%                                |                 | ¢<br>F     |
| source Us      | Peak Scheduled Usage:                              | 21.57%                                |                 | F          |
| Rei            | Node Network Us                                    | age 🖌 Overall Net 🔺                   |                 | ►          |
| For Help       | p, press F1                                        |                                       | Offline Monitor | 1784-PKTCS |

5. On the RSNetWorx for ControlNet main window, right-click the 1784-PKTCS card.

6. Select **Properties...**, and select the Device Usages tab to see the CPU usage and the Consume and Produce usage.

| 💐 Address 11 - 1784                          | -PKTCS           | ?×                                 |
|----------------------------------------------|------------------|------------------------------------|
| Connections Originated<br>General ControlNet | Con<br>Device Us | nections Received<br>ages EDS File |
|                                              | Current          | Pending                            |
| Minimum CPU Usage:                           | 31.19%           |                                    |
| Maximum CPU Usage:                           | 31.19%           |                                    |
|                                              |                  |                                    |
| Consume Usage:                               | 12.99%           |                                    |
| Produce Usage:                               | 25.98%           |                                    |
| Minimum Bytes Per Second:                    |                  |                                    |
| Maximum Bytes Per Second:                    |                  |                                    |
| Minimum Packets Per Second:                  |                  |                                    |
| Maximum Packets Per Second:                  |                  |                                    |
|                                              |                  |                                    |
|                                              |                  |                                    |
| OK C                                         | ancel            | Apply Help                         |

If the system exceeds any of the usage limits described previously, use RSNetWorx for ControlNet to reconfigure your system. Consider one or more of the following options:

- increase the Requested Packet Interval (RPI) of the entries in the scan list of the1784-PKTCS card
- increase the Network Update Time (NUT) for your ControlNet network
- decrease the number of entries in the scan list of the 1784-PKTCS card
- decrease the Input and/or Output Sizes of the entries in the scan list of the1784-PKTCS card

## Notes:

## **Use IOView to Verify the Configuration**

| For Information On This Topic | Refer To Page |
|-------------------------------|---------------|
| Before You Begin              | 6-11          |
| Start IOView                  | 6-12          |
| Create a View                 | 6-12          |
| Read Inputs and Write Outputs | 6-14          |
| Change the View State         | 6-16          |
| Delete a View                 | 6-16          |

Included with the IOLinx for 1784-PKTCS driver CD is a stand-alone test application (called IOView.exe) that lets you diagnose simple problems over the network before the control application is available for integration.

In addition, you can use the test application to make certain that the 1784-PKTCS card has been correctly installed and is functioning in the PC.

## **Before You Begin**

Before you begin, you must have done the following:

- Installed the card
- · Connected it to the ControlNet network, and
- Used RSNetWorx for ControlNet to load a scan list into the card

## **Start IOView**

The test application IOView is automatically installed as part of the driver installation procedure.

To start IOView, click Start  $\Rightarrow$  Programs  $\Rightarrow$  Rockwell Software  $\Rightarrow$  IOLinx  $\Rightarrow$  IOLinx for ControlNet  $\Rightarrow$  Samples  $\Rightarrow$  IOView.

TIP

You may invoke multiple instances of IOView at the same time.

## **Create a View**

The 1784-PKTCS card supports Network views and I/O Set (IoSet) views. A Network view encapsulates I/O data from all of the devices in the scan list. The data is organized according to the input and output addresses that you entered with the scanner configuration tool in RSNetWorx for ControlNet.

An I/O Set view encapsulates I/O data from one specified scan list entry. A scan list entry is specified by the Entry Name that you entered with the scanner configuration tool in RSNetWorx for ControlNet.

To create a view, follow these steps:

1. In IOView, select the port number of the 1784-PKTCS card for which you want to create a view.

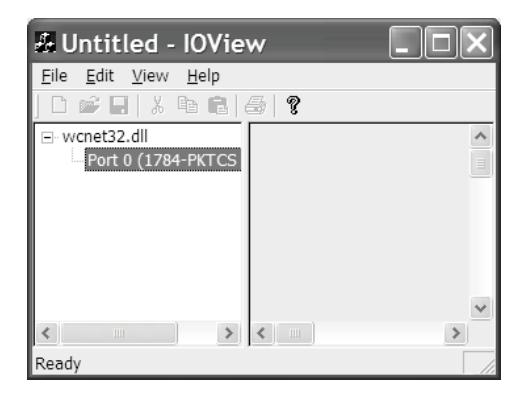

- 2. Create either a Network view or an I/O Set view.
  - To create a Network view, select **Edit** ⇒ **Create Network View**.
  - To create an I/O Set view, select Edit  $\Rightarrow$  Create I/O Set View.

You see this screen:

| Dialog                         |             |   |                                  | ×            |
|--------------------------------|-------------|---|----------------------------------|--------------|
| <u>I</u> OLinx DLL             | wcnet32.dll | T | Privilege<br>C <u>R</u> ead-Only | OK<br>Cancel |
| Port <u>N</u> umber            | 0           |   | ✓ Read/ <u>W</u> rite ✓ Watchdog |              |
| Read/Write <u>P</u> eriod (ms) | 500         |   | Enabled<br>Timeout (ms) 5000     | _            |

| In This Field          | Do This                                                                                         |
|------------------------|-------------------------------------------------------------------------------------------------|
| Port Number            | Verify the Port Number corresponds to the 1784-PKTCS card for which you want to create the view |
| Read/Write Period (ms) | Select the Read/Write Period (in milliseconds)                                                  |
| Privilege              | Select whether the view is Read-Only or Read/Write                                              |
| Watchdog               | Set the card-to-driver watchdog timeout (in milliseconds)                                       |

#### TIP

Input data from a connection can be contained in multiple views. Output data for a connection can be contained only in one view which has Read/Write privileges.

3. Select **OK** to create the view.

### **Read Inputs and Write Outputs**

The input data (if any) and output data (if any) associated with the view are displayed in the Input Data and Output Data sections, respectively.

### **Change the Read/Write Period**

The data transfer between IOView and the card occurs at the Read/Write Period. You can change this period by moving the Read/Write Period slider.

| & Untitled - IOViev                         |                                                                                                    |                                                                                |
|---------------------------------------------|----------------------------------------------------------------------------------------------------|--------------------------------------------------------------------------------|
| <u>F</u> ile <u>E</u> dit ⊻iew <u>H</u> elp |                                                                                                    |                                                                                |
| 日常日 茶物庵 る                                   | B 9                                                                                                    |                                                                                |
| wonet32.dll                                 | Network View: 0x866707C0 (Read/Write)                                                                                                    | Move the<br>Read/Write period<br>slider to change<br>the read/write<br>period. |
|                                             | Baskin         Latt Reed Status         Dx0           0         0         1         2         3         4         5         6           0         0         0         0         0         0         0         0           10         0         0         0         0         0         0         0           20         0         0         0         0         0         0         0 |                                                                                |
|                                             | Writes           Enabled         Last Write Status           0         1         2         3         4         5         6                                                                                                    |                                                                                |
| < >> > Ready                                | < <u>u</u> <u>u</u> <u>u</u> <u>u</u> <u>u</u> <u>u</u> <u>u</u> <u>u</u> <u>u</u> <u>u</u> <u>u</u> <u>u</u> <u>u</u> <u></u>                                                                                                    |                                                                                |

#### **Change Output Data**

You can change output data for Read/Write views by doing one of the following:

- manually entering values into the Output Data section
- selecting a pre-determined output pattern

#### Manually Enter Values

To manually enter the output values:

- 1. On the IOView screen, select Manual from the Output Pattern pull-down list.
- 2. In the Output data area of the IOView screen, enter the desired output values.

|                     | & Untitled - IOViev                                         |                                                                                                    |                                         |
|---------------------|-------------------------------------------------------------|----------------------------------------------------------------------------------------------------|-----------------------------------------|
|                     | Eile Edit View Help                                         | 1 m                                                                                                    |                                         |
|                     | B-wcnet32.dll<br>B-Port 0 (1784-PKTCS -<br>Net - 0x866707C0 | Network View: 0x866707C0 (Read/Write)                                                                                                    |                                         |
|                     |                                                             | Mode         Watchdog         Feed/Wite period           G Ide         timesot (mg) 5000         500 ms           C Test                                                                                                    |                                         |
|                     |                                                             | Import and Let model         Other           Enable         Lan Read Status         0.01           0         0         0         0         0         0           10         0         0         0         0         0         0 |                                         |
|                     |                                                             | Cillion                                                                                                    | Select <b>Manual</b><br>from the Output |
| Enter the desired — |                                                             | Wifes         Last Write Status         0x0         Durput Pattern         Manual           Collars         Last Write Status         0x0         Durput Pattern         Manual                                                 | list.                                   |
| output values here. | Keady                                                       | 0 0 0 0 0 0 v                                                                                                    |                                         |

#### Select a Pre-determined Output Pattern

When you select a setting other than Manual, IOView automatically generates the output data based on the selected pattern. To select a pre-determined output pattern, select a setting other than Manual from the Output Pattern pull-down list.

### **Change the View State**

When the view is initially created, the view state is set to Idle. The view state must be set to Run in order for the I/O adapters and I/O modules to energize their outputs based on the output data associated with the view.

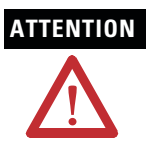

Changing the view state to Run will cause the I/O adapters and I/O modules to energize their outputs based on the output data associated with the view.

Produced data for a Send Data connection will be sent to the consuming device and consumed data for a Receive Data From connection will be received from the producing device regardless of the view state.

To avoid personal injury and property damage, before setting the view state to Run, verify that the output values are appropriate for the consuming devices.

Set the view state to Run by selecting the **Run** radio button on the IOView screen. Once the view state is set to Run, active outputs are sent to the associated output devices.

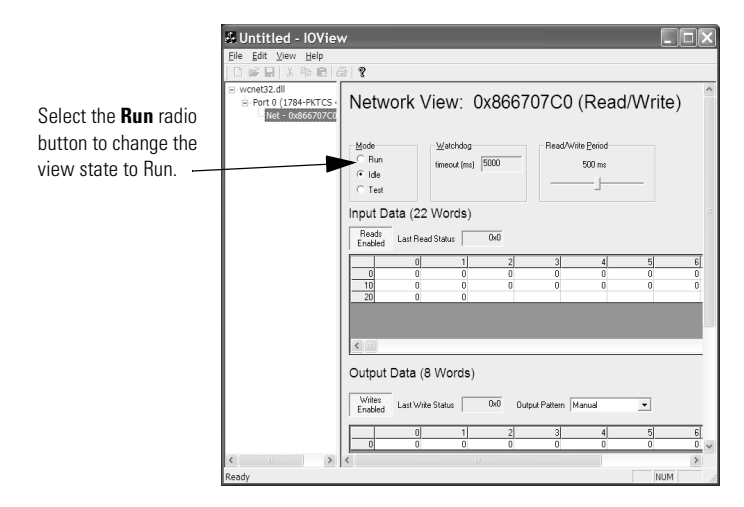

## **Delete a View**

To delete a view, either:

- In the left-hand pane of the IOView screen, select the view to be deleted, then select Edit ⇒ Delete View.
- Select **File**  $\Rightarrow$  **Exit** to shut down IOView.

## **Interpret Status Indicators**

The status indicators on the card give you information about the card and the network when the card is connected to the network with the BNC connectors. Table 7.1 outlines the states and explains what each state means to you and the action you should take, if any, to correct that state.

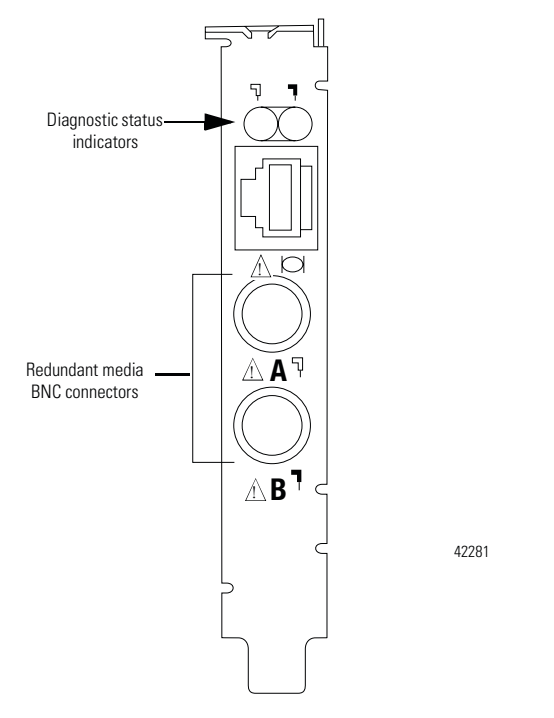

#### IMPORTANT

When you connect the module to a ControlNet network using only the network access port (NAP), the status indicators are meaningless.

- steady indicator is on continuously in the defined state.
- alternating the two indicators alternate between the two defined states at the same time (applies to both indicators viewed together). The two indicators are always in opposite states, out of phase.

• **flashing** - the indicator alternates between the two defined states (applies to each indicator viewed independent of the other). If both indicators flash, they must flash together, in phase.

| ☐ A and ■ B           | Cause:                                                        | Action:                                                                                                    |
|-----------------------|---------------------------------------------------------------|----------------------------------------------------------------------------------------------------|
| off                   | no power                                                      | none or apply power to the PC                                                                                                    |
|                       | <ul> <li>1784-PKTCS card<br/>not configured</li> </ul>        | • Configure the card. See page 5-2.                                                                                                    |
|                       | <ul> <li>1784-PKTCS<br/>driver not<br/>installed</li> </ul>   | Install the driver. Refer to Chapter 3.                                                                                                    |
|                       | faulted card                                                  | <ul> <li>check operating system event log for details<br/>of fault (if the PC's operating system supports<br/>an event log)</li> </ul>                                      |
|                       |                                                               | cycle power to the PC                                                                                                    |
|                       |                                                               | <ul> <li>verify that you have firmly inserted the<br/>1784-PKTCS card into a PCI local bus<br/>expansion slot and that the expansion slot<br/>screw is tightened</li> </ul> |
|                       |                                                               | • if fault persists, contact your Rockwell<br>Automation representative or distributor                                                                                      |
| steady red            | faulted card                                                  | <ul> <li>check operating system event log for details<br/>of fault (if the PC's operating system supports<br/>an event log)</li> </ul>                                      |
|                       |                                                               | cycle power to the PC                                                                                                    |
|                       |                                                               | <ul> <li>verify that you have firmly inserted the<br/>1784-PKTCS card into a PCI local bus<br/>expansion slot and that the expansion slot<br/>screw is tightened</li> </ul> |
|                       |                                                               | • if fault persists, contact your Rockwell<br>Automation representative or distributor                                                                                      |
| alternating red/green | <ul> <li>self-test</li> </ul>                                 | • none                                                                                                    |
| alternating red/off   | <ul> <li>incorrect node<br/>configuration</li> </ul>          | check 1784-PKTCS node address and other<br>ControlNet configuration parameters                                                                                              |
|                       | <ul> <li>duplicate<br/>ControlNet node<br/>address</li> </ul> |                                                                                                    |
| off                   | channel disabled                                              | <ul> <li>use RSNetWorx to configure the ControlNet<br/>network for redundant media, if required</li> </ul>                                                                  |

Table 7.1 ControlNet status interpretation

| ☐ A and ☐ B        | Cause:                                                        | Action:                                                                                                    |
|--------------------|---------------------------------------------------------------|----------------------------------------------------------------------------------------------------|
| steady green       | <ul> <li>normal operation</li> </ul>                          | • none                                                                                                    |
| flashing green/off | <ul> <li>temporary<br/>network errors</li> </ul>              | <ul> <li>check media for broken cables, loose<br/>connectors, missing terminators, etc.</li> </ul>                                                                   |
|                    |                                                               | <ul> <li>if condition persists, refer to the ControlNet<br/>Media Planning and Installation Manual,<br/>publication CNET-IN002</li> </ul>                            |
| flashing red/off   | • media fault                                                 | <ul> <li>check media for broken cables, loose<br/>connectors, missing terminators, etc.</li> </ul>                                                                   |
|                    |                                                               | <ul> <li>if condition persists, refer to the ControlNet<br/>Media Planning and Installation Manual,<br/>publication CNET-IN002</li> </ul>                            |
|                    | <ul> <li>no other nodes<br/>present on<br/>network</li> </ul> | add other nodes to the network                                                                                                    |
| flashing red/green | <ul> <li>incorrect node<br/>address</li> </ul>                | <ul> <li>change 1784-PKTCS node address so that it<br/>is less than or equal to UMAX<sup>1</sup></li> </ul>                                                          |
|                    | <ul> <li>incorrect network<br/>configuration</li> </ul>       | <ul> <li>use RSNetWorx to reconfigure the<br/>ControlNet network so that UMAX<sup>1</sup> is greater<br/>than or equal to the 1784-PKTCS node<br/>address</li> </ul> |

Table 7.1 ControlNet status interpretation

<sup>1</sup> UMAX is the highest node address on a ControlNet network that can transmit data.

## Notes:

## **Specifications**

| PCI local bus           | compliant to PCI Rev. 2.2<br>The 1784-PKTCS card is compatible with 5V and 3.3V PCI slots,<br>32-bit and 64-bit PCI slots, and PCI-X slots.<br><b>Attention:</b> The 1784-PKTCS card is not compatible with PCI<br>Express and should not be inserted into a PCI Express slot.                                                                                                    |
|-------------------------|----------------------------------------------------------------------------------------------------|
| mechanical form factor  | Universal PCI 32-bit short card<br>4.2 in. (10.7cm) H x 6.5 in. (16.5cm) L                                                                                                    |
| host PC requirements    | Microsoft .NET Framework 1.1 or later and one of the following operating systems:                                                                                                    |
|                         | Microsoft Windows XP with Service Pack 1 or higher                                                                                                    |
|                         | Microsoft Windows 2000 with Service Pack 4 or higher                                                                                                    |
|                         | Microsoft Windows NT 4.0 is not supported.                                                                                                    |
| capacity                | <ul><li>8192 16-bit words of I/O data file space</li><li>127 scanlist entries for scheduled connections</li><li>128 unscheduled connections</li><li>50 unconnected messages</li></ul>                                                                                                    |
| software compatibility  | Rockwell Software RSLinx 2.42.00 or later                                                                                                    |
|                         | Rockwell Software RSNetWorx for ControlNet                                                                                                    |
|                         | • 5.11.00 or later required                                                                                                    |
|                         | • 6.00.00 or later recommended                                                                                                    |
|                         | Rockwell Software RSLogix 5000                                                                                                    |
|                         | V13 or later required                                                                                                    |
|                         | <ul> <li>V15 or later recommended</li> </ul>                                                                                                    |
| operational temperature | IEC 60068-2-1 (Test Ad, Operating Cold),<br>IEC 60068-2-2 (Test Bd, Operating Dry Heat),<br>IEC 60068-2-14 (Test Nb, Operating Thermal Shock):<br>0 to 55 °C (32 to 131 °F)<br>The operating parameters describe the environment within the PCI<br>slot. Refer to the documentation for your computer for<br>environmental requirements. This card should not exceed those<br>specifications. |

| storage temperature                                        | IEC 60068-2-1 (Test Ab, Un-packaged Non-operating Cold),<br>IEC 60068-2-2 (Test Bb, Un-packaged Non-operating Dry Heat),<br>IEC 60068-2-14 (Test Na, Un-packaged Non-operating Thermal<br>Shock):<br>-40 to 85 °C (-40 to 185 °F)                                                                                                    |
|------------------------------------------------------------|----------------------------------------------------------------------------------------------------|
| relative humidity                                          | IEC 60068-2-30 (Test Db, Un-packaged Non-operating Damp Heat):<br>5 to 95% non-condensing                                                                                                    |
| vibration                                                  | IEC 60068-2-6 (Test Fc, Operating):<br>2g @ 10-500Hz                                                                                                    |
| operating shock                                            | IEC 60068-2-27 (Test Ea, Unpackaged Shock):<br>30g                                                                                                    |
| non-operating shock                                        | IEC 60068-2-27 (Test Ea, Unpackaged Shock):<br>50g                                                                                                    |
| emissions                                                  | CISPR 11:<br>Group 1, Class A                                                                                                    |
| ESD immunity                                               | IEC 61000-4-2:<br>6kV contact discharges<br>8kV air discharges                                                                                                    |
| radiated RF immunity                                       | IEC 61000-4-3:<br>10V/m with 1kHz sine-wave 80%AM from 80MHz to 2000MHz<br>10V/m with 200Hz 50% pulse 100%AM at 900MHz<br>10V/m with 200Hz 50% pulse 100%AM at 1890MHz                                                                                                    |
| EFT/B immunity                                             | IEC 61000-4-4:<br>+/-2kV at 5kHz on communications ports                                                                                                    |
| surge transient immunity                                   | IEC 61000-4-5:<br>+/-2kV line-earth (CM) on communications ports                                                                                                    |
| conducted RF immunity                                      | IEC 61000-4-6:<br>10Vrms with 1kH sine-wave 80% AM from 150kHz to 80MHz                                                                                                    |
| enclosure type rating                                      | none (open-style)                                                                                                    |
| power requirements                                         | In US, this equipment must be powered from UL Listed Information<br>Technology Equipment or UL Listed Industrial Control Equipment. In<br>Canada, this equipment must be powered by an SELV source, CSA<br>Certified Information Technology Equipment, or CSA Certified<br>Process Control Equipment.<br>5V dc, 700mA maximum, Class 2 |
| power dissipation                                          | 3.5W                                                                                                    |
| isolation voltage (continuous-voltage<br>withstand rating) | 50V continuous<br>Tested to withstand 500V for 60 seconds.                                                                                                    |

| wiring category <sup>1</sup>                         | 2 - on communications ports                                                                                                    |
|------------------------------------------------------|----------------------------------------------------------------------------------------------------|
| certifications (when product is marked) <sup>2</sup> | <ul> <li>UR UL Recognized Component Industrial Control Equipment</li> <li>CSA Accepted Component for Process Control Equipment</li> <li>CSA Accepted Component for Process Control Equipment in Class         <ol> <li>I, Division 2 Group A,B,C,D Hazardous Locations</li> <li>European Union 89/336/EEC EMC Directive, compliant with:<br/>EN 50082-2; Industrial Immunity</li> <li>EN 61326; Meas./Control/Lab., Industrial Requirements</li> <li>EN 61000-6-2; Industrial Immunity</li> <li>EN 61000-6-4; Industrial Emissions</li> </ol> </li> <li>C-Tick Australian Radiocommunications Act, compliant with:<br/>AS/NZS CISPR 11; Industrial Emissions</li> <li>CI ControlNet International conformance tested to ControlNet<br/>specifications</li> </ul> |

<sup>1</sup> Use this Conductor Category information for planning conductor routing as described in the appropriate System Level Installation Manual.

<sup>2</sup> See the Product Certification link at www.ab.com for Declarations of Conformity, Certificates, and other certification details.

## Notes:

## **Numerics**

1784-PKTCS Card About Preface-7

## C

Communication on DeviceNet 1-5 Configue The Scan List 5-4 Configure A Virtual Backplane Driver IN RSLinx Software 5-3 Configure The Card 5-2 Configure The Scan List 5-4 Connect To A Device On The ControlNet Network 2-6 Connect To The Network 2-5 Connect To The Network 2-5 Connect To 2-5 Connect To 2-5 Connect To A Device On 2-6 Create A View 6-12

### D

Delete A View 6-16

## 

Inputs Read 6-14 Insert The Card Into The Computer 2-2 Instal IOLinx 1-1 Install 3-1 Install The Card 2-1 Install The Driver In Windows 2000 4-1 In Windows XP 3-1 Interpret Status Indicators 7-1 IOView 6-11

#### L

LEDs Interpret 7-1 Status Indicator 7-1

#### 0

Outputs Write 6-14

#### Ρ

Publications For Further Reference Preface-8 Purpose of This Manual Preface-7

### R

Read Inputs 6-14 Register The EDS File 5-1 RSNetWorx For ControlNet Software Go Online 5-4

### S

Specifications 1-5 Status Indicator LEDs 7-1

#### T

Terms Used In This Manual Preface-8

## U

Update The Driver In Windows 2000 4-4 In Windows XP 3-3

### V

Verify The Card Configuration 6-11

## W

What Your Package Contains Preface-8 Write Outputs 6-14

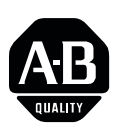

## How Are We Doing?

Your comments on our technical publications will help us serve you better in the future. Thank you for taking the time to provide us feedback. You can complete this form and mail (or fax) it back to us or email us at RADocumentComments@ra.rockwell.com

| Pub. Title/Type                                | ControlNet Unive                    | rsal PCI Sc | nner Card                                                                           |                        |
|------------------------------------------------|-------------------------------------|-------------|-------------------------------------------------------------------------------------|------------------------|
| Cat. No.                                       | 1784-PKTCS                          | Pub. No.    | 1784-IN042A-EN-P Pub. Date April 2005                                               | Part No. 957689-40     |
| Where applicab                                 | le, please rank the                 | feature (1  | =needs improvement, 2=satisfactory, 3=outs                                          | standing).             |
| Overall Usefu                                  | <b>Ilness</b> 1 2                   | 3 Hov       | can we make this publication more useful for y                                      | ou?                    |
| Completen<br>(all necessa<br>information is pr | <b>ess</b> 1 2 3<br>ary<br>rovided) | 3 Can       | we add more information to help you?  procedure/step example explanation definition | feature<br>other       |
| Technical Acc<br>(all information<br>correct)  | curacy 1 2<br>on is                 | 3 Can       | we be more accurate? ] text                                                         |                        |
| Clarity                                        | 1 2                                 | 3 Hov       | can we make things clearer?                                                         |                        |
| (all information<br>to understa                | is easy<br>nd)                      |             |                                                                                     |                        |
| Other Comm                                     | ents                                | You         | can add additional comments on the back of this                                     | s form.                |
| Your Nam<br>Your Title/Fun                     | e                                   |             | Location/Phone                                                                      |                        |
| Would you like u                               | is to contact you re                | garding you | r comments?                                                                         |                        |
| No, there                                      | e is no need to cont                | act me      | Yes, please email me at                                                             |                        |
| Yes, plea                                      | ase call me                         |             | Yes, please contact me via                                                          |                        |
| Return this form                               | to: Rockwe                          | ll Automat  | on Technical Communications, 1 Allen-Bradley D                                      | Dr., Mayfield Hts., OH |
|                                                | Fax: 440                            | )-646-3525  | Email: RADocumentComments@ra.rockwell.con                                           | n                      |

| Other Comments                                                        |                        |
|-----------------------------------------------------------------------|------------------------|
|                                                                       |                        |
|                                                                       |                        |
|                                                                       |                        |
|                                                                       |                        |
|                                                                       |                        |
|                                                                       |                        |
|                                                                       |                        |
|                                                                       |                        |
|                                                                       |                        |
|                                                                       |                        |
| PLEASE FOLD HERE                                                      |                        |
|                                                                       | NO POSTAGE             |
|                                                                       | NECESSARY<br>IF MAILED |
|                                                                       | UNITED STATES          |
|                                                                       |                        |
| BUSINESS REPLY MAIL<br>FIRST-CLASS MAIL PERMIT NO. 18235 CLEVELAND OH |                        |
| POSTAGE WILL BE PAID BY THE ADDRESSEE                                 |                        |
|                                                                       |                        |
|                                                                       |                        |
| Rockwell                                                              |                        |
| Automation                                                            |                        |
|                                                                       |                        |
| MAYFIELD HEIGHTS OH 44124-9705                                        |                        |
|                                                                       |                        |

հեռենոնոնենեննենոնոններնեն

## **Rockwell Automation Support**

Rockwell Automation provides technical information on the web to assist you in using its products. At http://support.rockwellautomation.com, you can find technical manuals, a knowledge base of FAQs, technical and application notes, sample code and links to software service packs, and a MySupport feature that you can customize to make the best use of these tools.

For an additional level of technical phone support for installation, configuration and troubleshooting, we offer TechConnect Support programs. For more information, contact your local distributor or Rockwell Automation representative, or visit http://support.rockwellautomation.com.

### Installation Assistance

If you experience a problem with a hardware module within the first 24 hours of installation, please review the information that is contained in this manual. You can also contact a special Customer Support number for initial help in getting your module up and running:

| United States            | 1.440.646.3223<br>Monday – Friday, 8am – 5pm EST                                               |
|--------------------------|------------------------------------------------------------------------------------------------|
| Outside United<br>States | Please contact your local Rockwell Automation representative for any technical support issues. |

## **New Product Satisfaction Return**

Rockwell tests all of its products to ensure that they are fully operational when shipped from the manufacturing facility. However, if your product is not functioning and needs to be returned:

| United States            | Contact your distributor. You must provide a Customer Support case number (see phone number above to obtain one) to your distributor in order to complete the return process. |
|--------------------------|----------------------------------------------------------------------------------------------------|
| Outside United<br>States | Please contact your local Rockwell Automation representative for return procedure.                                                                                            |

www.rockwellautomation.com

Power, Control and Information Solutions Headquarters

Americas: Rockwell Automation, 1201 South Second Street, Milwaukee, WI 53204-2496 USA, Tel: (1) 414.382.2000, Fax: (1) 414.382.4444 Europe/Middle East/Africa: Rockwell Automation, Vorstlaan/Boulevard du Souverain 36, 1170 Brussels, Belgium, Tel: (32) 2 663 0600, Fax: (32) 2 663 0640 Asia Pacific: Rockwell Automation, Level 14, Core F, Cyberport 3, 100 Cyberport Road, Hong Kong, Tel: (852) 2887 4788, Fax: (852) 2508 1846

Publication 1784-IN042A-EN-P - April 2005